## Registering for Heads Up Football

- 1. Go to www.cdpopwarner.com
- 2. Hover over the "Coaches" tab at the top of the page and select Football Training.

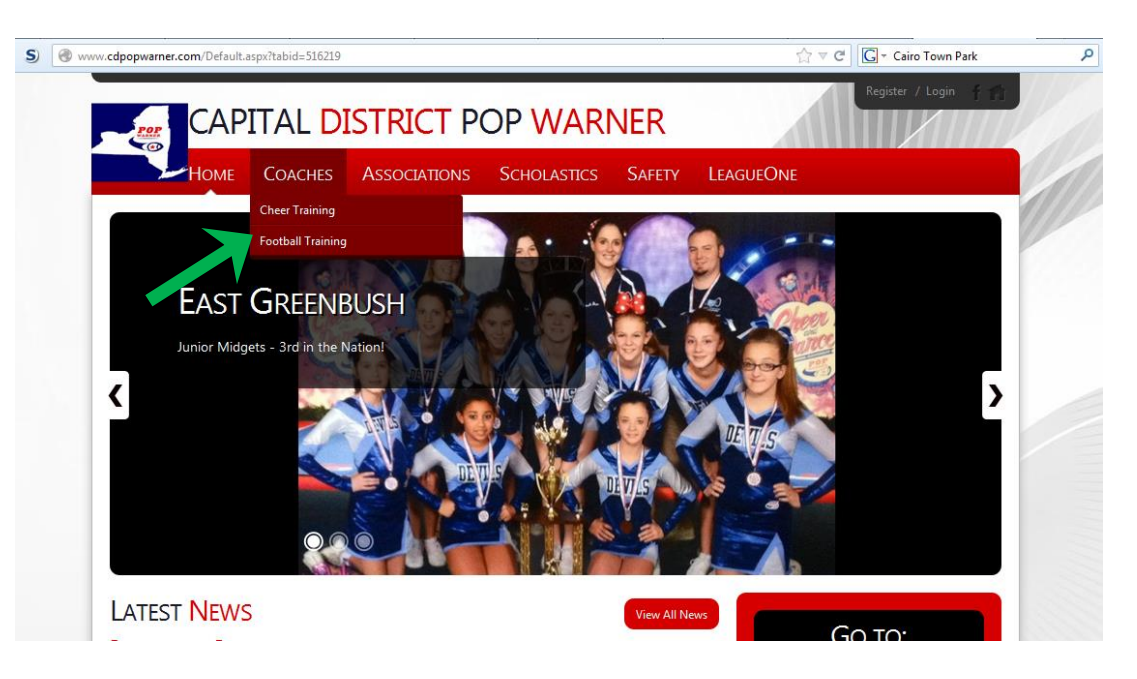

3. Click on the Heads Up Football link.

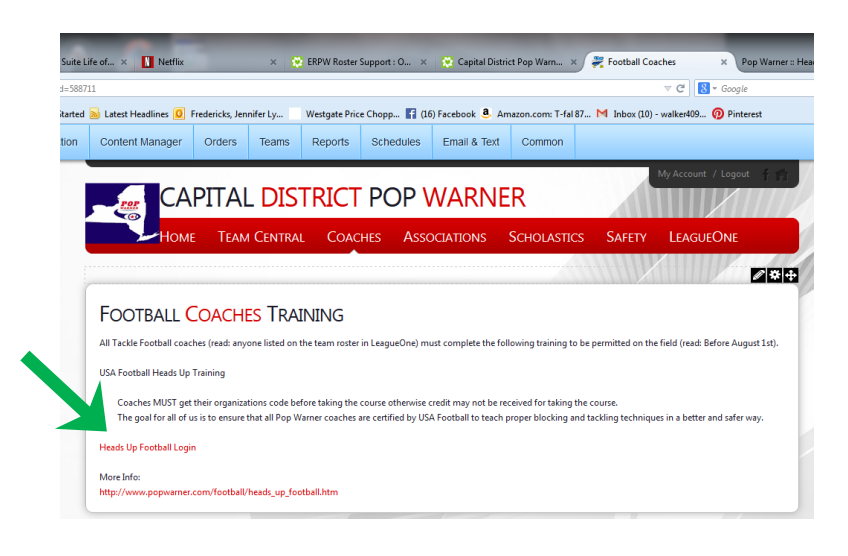

4. A new window will open. Hover over the MEMBERSHIP tab at the top of the page.

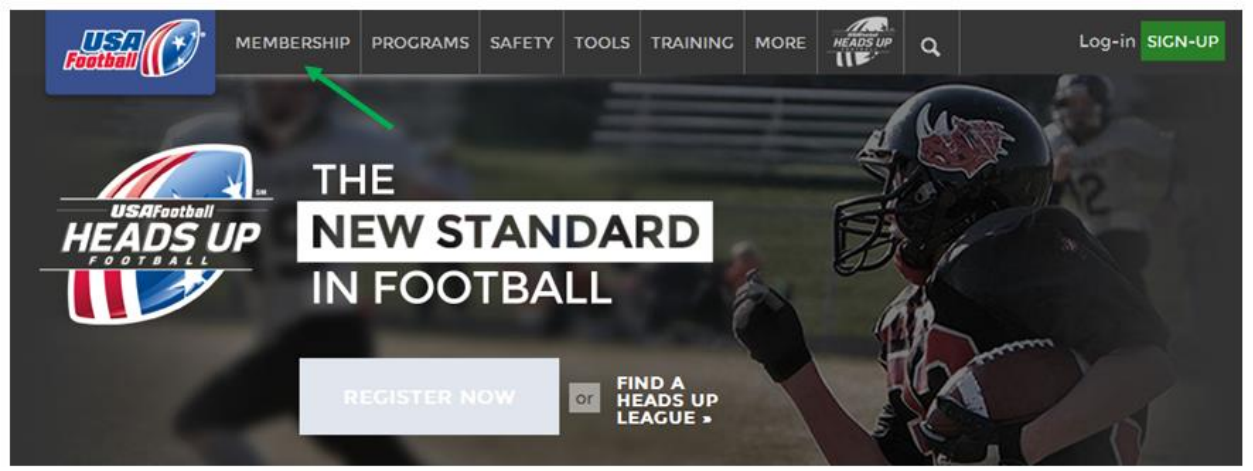

5. Click on "COACH"

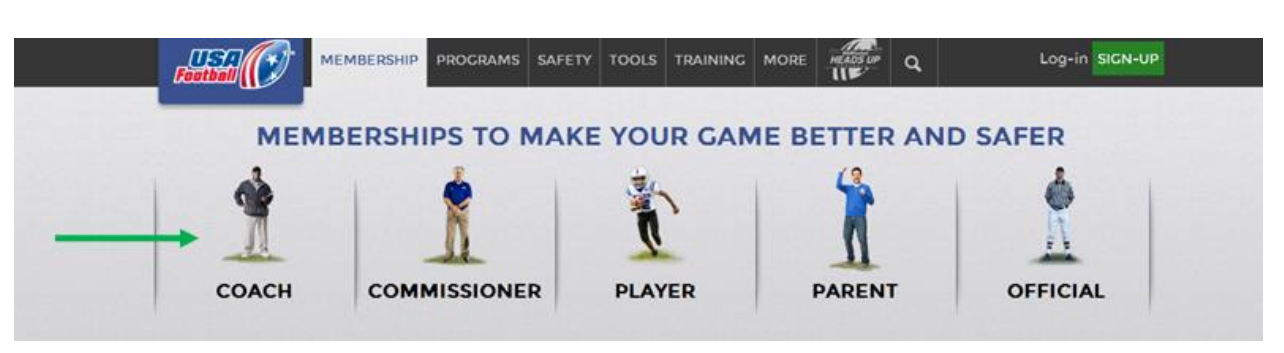

6. Click on "START MY MEMBERSHIP"

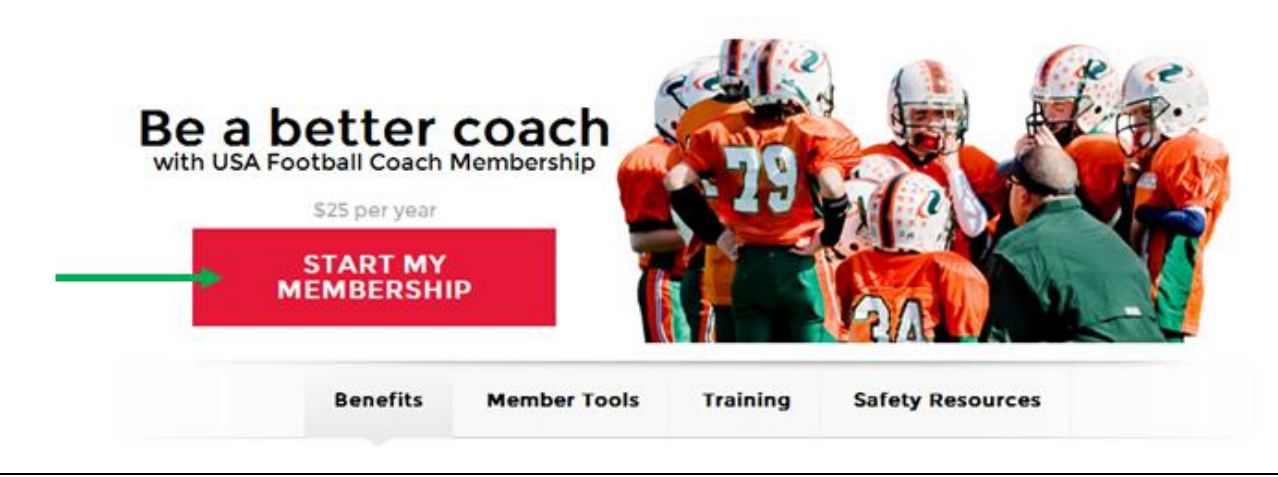

7. Input your demographic information. (i.e. name, address, etc.)

\*\*\*Make sure to write down your user name and password\*\*\*

8. In the box under Connect With Your Organization, type your organization

## Search Organizations

Rensselaer Pop Warner - CDPW

9. Check the box stating you have read and accepted the USA Football Terms of Service after you have read them.

## Terms of Services I have read and accept the USA Football Terms of Service \* SUBMIT

10. In the Promo Code box, enter the code given to your president for your organization, then click Update Price. The price should update to \$5.00.

| Item                                                                                               | Item       |   | Unit Price |        | Total Price |  |
|----------------------------------------------------------------------------------------------------|------------|---|------------|--------|-------------|--|
| Coaching Membership                                                                                |            | 1 | \$ 25.00   | \$     | 25.00       |  |
| If you were provided with a promotional code, please enter it here.<br>Problem entering your code? |            |   | Subtotal   | \$     | 25.00       |  |
|                                                                                                    | Promo Code |   |            |        |             |  |
|                                                                                                    |            |   | Upo        | late P | rice        |  |
|                                                                                                    |            |   | Discount:  | \$     | 0.00        |  |
|                                                                                                    |            |   | Tax:       | \$     | 0.00        |  |
|                                                                                                    |            |   | Shipping:  | \$     | 0.00        |  |
|                                                                                                    |            |   | Total:     | \$     | 25.00       |  |

11. Continue filling out the remainder of the form, and click "Process My Payment"